Appendix C: User manual for performing image analysis in experiment of monitoring E-coli growth

# ImageJ user manual

## A. Recommended Browser for ImageJ

| Browser           | Version |
|-------------------|---------|
| Internet Explorer | 5+      |
| Google Chrome     | 3       |
| Mozilla Firefox   | 3       |
| Opera             | 4.x     |
| Safari            | 4.x     |

## B. Setting up the Browser

 Java Runtime Environment (JRE) is required for ImageJ. Access <u>"http://imagej.nih.gov/ij/download.html</u>" and click "Agree and Continue"to ensure that you have the recommended version of Java installed on your computer. Otherwise, download Java Runtime Environment.

Link : <u>http://www.oracle.com/technetwork/java/javase/downloads/jre8-downloads-</u> 2133155.html

- Open "Control Panel" and select "Program" → "Java", "Java Control Panel" will pop up as shown in Fig.B1.
- 3. Select "Security"  $\rightarrow$  "Edit Site List...".

| 🔬 Java Control Panel                                                                                 |                  |
|----------------------------------------------------------------------------------------------------|------------------|
| General Update Java Security Advanced                                                                |                  |
| I Enable Java content in the browser                                                                 |                  |
| Security Level                                                                                       |                  |
| - Very High                                                                                          |                  |
| 🕞 High (minimum recommended)                                                                         |                  |
|                                                                                                    |                  |
| Medium                                                                                               |                  |
| Java applications identified by a certificate from a trusted authority will be allow                 | ed to run.       |
| Exception Site List                                                                                  |                  |
| Applications launched from the sites listed below will be allowed to run after t<br>security promote | he appropriate   |
| Click Edit Site List<br>to add items to this list.                                                   | ite Listaa       |
| Restore Security Prompts Mana                                                                        | age Certificates |
| ОК С                                                                                                 | ancel Apply      |

Fig.B1

4. Add "<u>http://imageja.sourceforge.net/applet.html</u>" as shown in Fig.B2. Warning pop-up as Fig.B3 is shown and click "Continue" allows this web-page in the exception list, then click "OK".

| Exception Site List                                                                                        | X                                 |
|----------------------------------------------------------------------------------------------------|-----------------------------------|
| Applications launched from the sites listed below will be allowed to ruprompts.                            | in after the appropriate security |
| Location                                                                                                   |                                   |
| http://imageja.sourceforge.net/applet.html                                                                 |                                   |
| FILE and HTTP protocols are considered a security risk.<br>We recommend using HTTPS sites where available. | Add Remove                        |
|                                                                                                    | OK Cancel                         |

Fig.B2

| on Site List is                                           |
|-----------------------------------------------------------|
|                                                           |
| e the personal information on your<br>cception Site List. |
| ange.                                                     |
| Continue                                                  |
|                                                           |

Fig.B3

5. Enter the experiment page, you may see a security prompt as shown in Fig.B4 from Java. Select "I accept the risk and want to run this application." and click "Run". The pop-up "Open URL" shows, click "x" or "OK" to ignore this error. "ImageJ Applet" interface is shown.

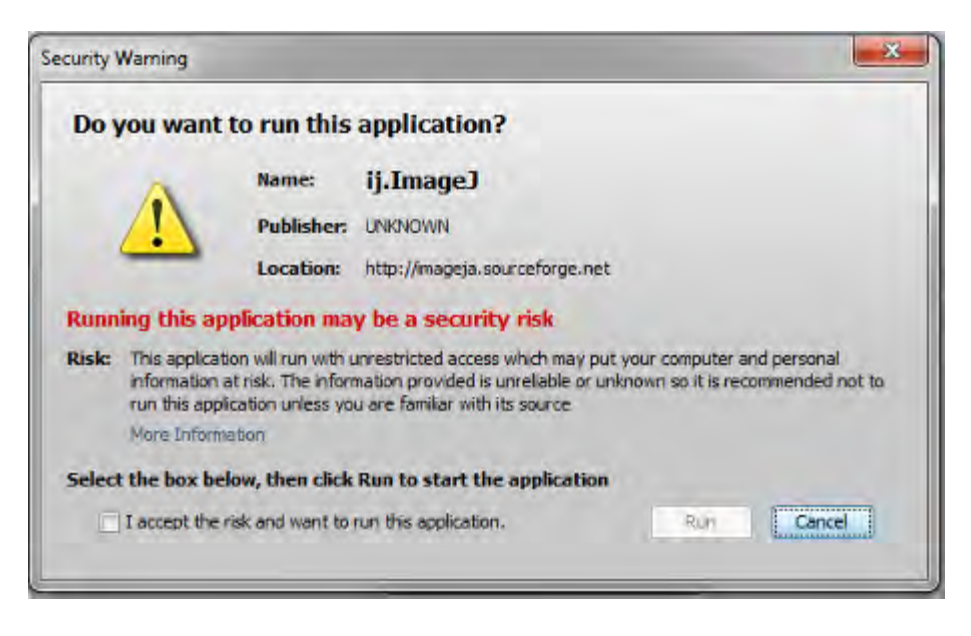

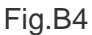

\*Remark : If you want to use the applet version of ImageJ should open in a separate "ImageJ" window, just repeat step 2 to 4 but add "<u>http://rsb.info.nih.gov/ij/signed-applet/</u>" to the exception list or Download ImageJ according to the operating system of your computer. Link : <u>http://imagej.nih.gov/ij/download.html</u>

## C. Set scale bar in ImageJ

The scale must be set, otherwise we may not know the actual size of cell.

1. Download the image for calibration here.

Link :

http://158.132.254.133/petridish/images/experiment/interference/labmanual/reference.jp g.

Start ImageJ and open the image.

2. Select the straight line selection tool and draw a straight line that defines a known distance on your calibration image (1 cm in this case).

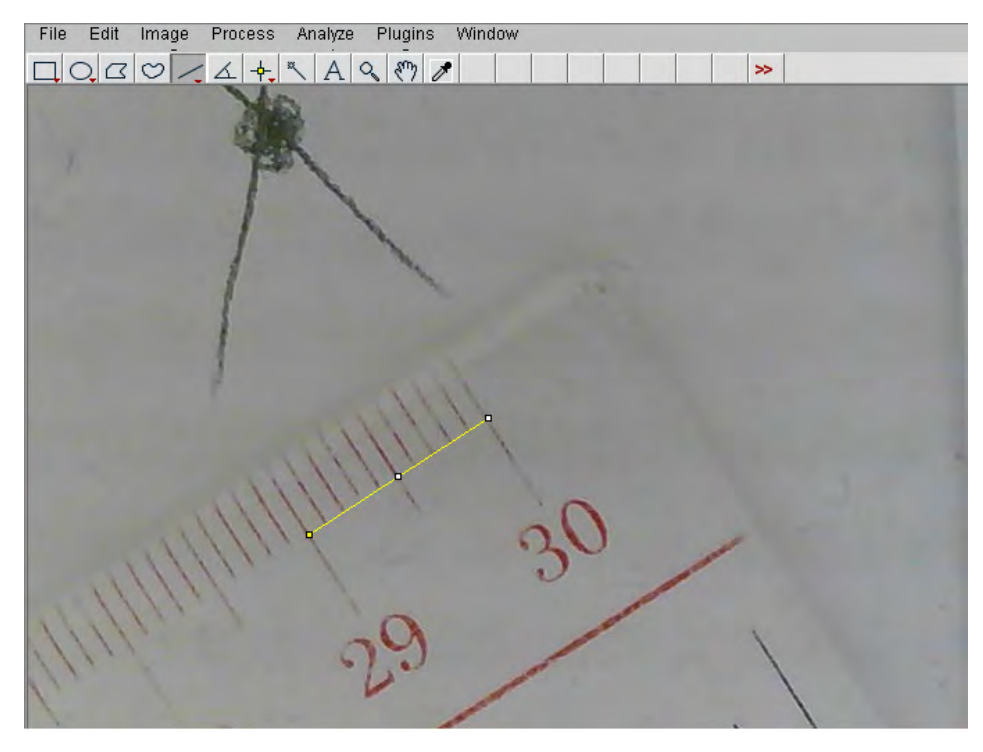

Fig.C1

3. In the "Analyze" menu, select "Set Scale". The following dialog box will pop up:

| Set Scale            |              |
|----------------------|--------------|
| Distance in pixels:  | 153.94       |
| Known distance:      | 1            |
| Pixel aspect ratio:  | 1.0          |
| Unit of length:      | cm           |
| Click to             | Remove Scale |
| Global               |              |
| Scale: 153.94 pixels | s/cm         |
| ок с                 | ancel Help   |

Fig.C2

- 4. Input the "known distance" (1cm in this case) without units and define the units of length in the "Unit of Length" field. Click on "Global" so that this calibration applies to all images that you open in this ImageJ session,the result can be shown in Fig.C7. Click "OK". After that the actual size of the object can be measured.
- 5. The distance in pixels will be recognized by ImageJ according the length of a straight line which you have drawn, the example is shown as Fig.C3.

| A                                        |    |     |  |
|------------------------------------------|----|-----|--|
|                                          |    |     |  |
|                                          | 29 | ,0  |  |
| x=4.09, y=3.36, angle=31.61, length=0.40 | )  | III |  |

Fig.C3

You can set the scale bar by select "Analyze" → "Tool" → "Scale Bar". "ScaleBar Plus" dialog will pop up and a scale bar will appear on your image.

| 🛓 ScaleBar Plus   | ×             |
|-------------------|---------------|
| Width in cm:      | 0.52          |
| Height in pixels: | 8             |
| Font size:        | 28            |
| Color:            | Red -         |
| Background:       | None 🔻        |
| Location:         | Lower Right 👻 |
| 🔽 Bold Text       | Hide Text     |
| ☐ Serif Font      | C Overlay     |
|                   | OK Cancel     |

#### Fig.C4

7. You can modified the size, color and location of the scale bar. Click "OK" and save your image.

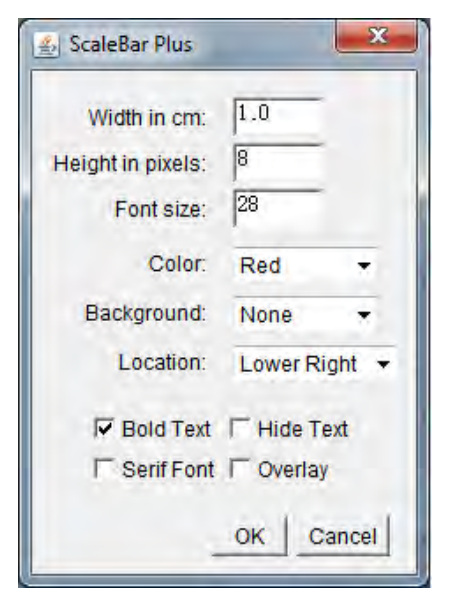

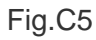

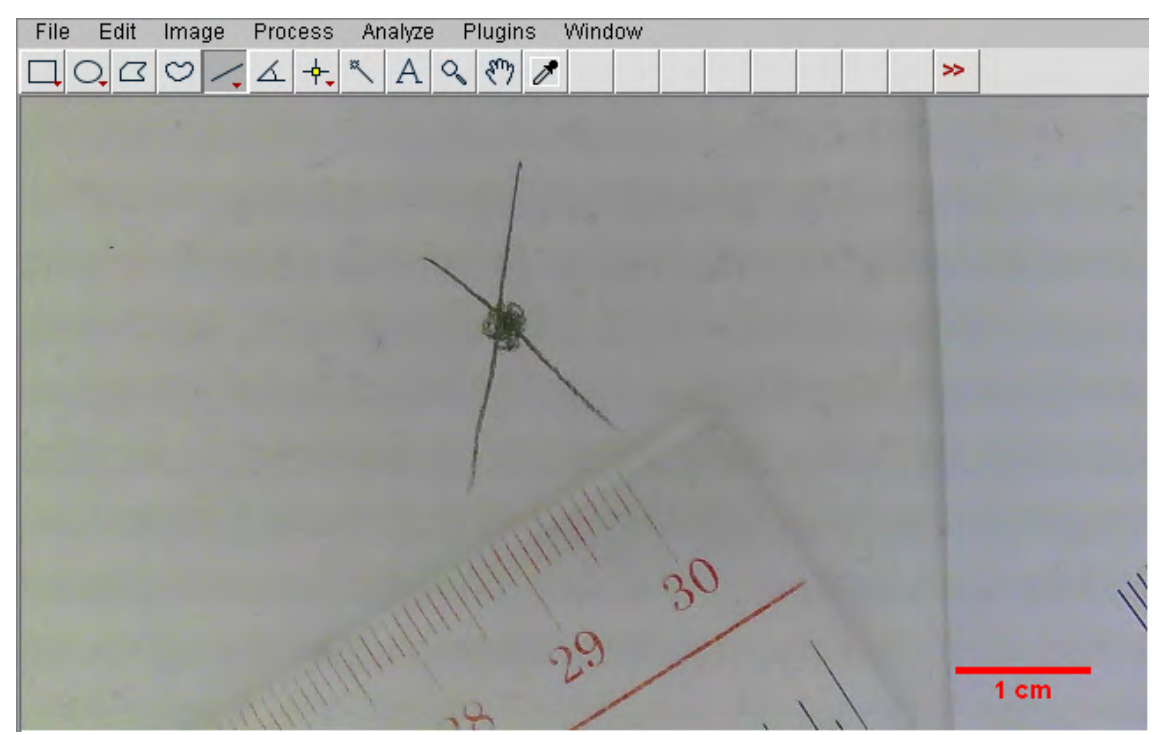

Fig.C6

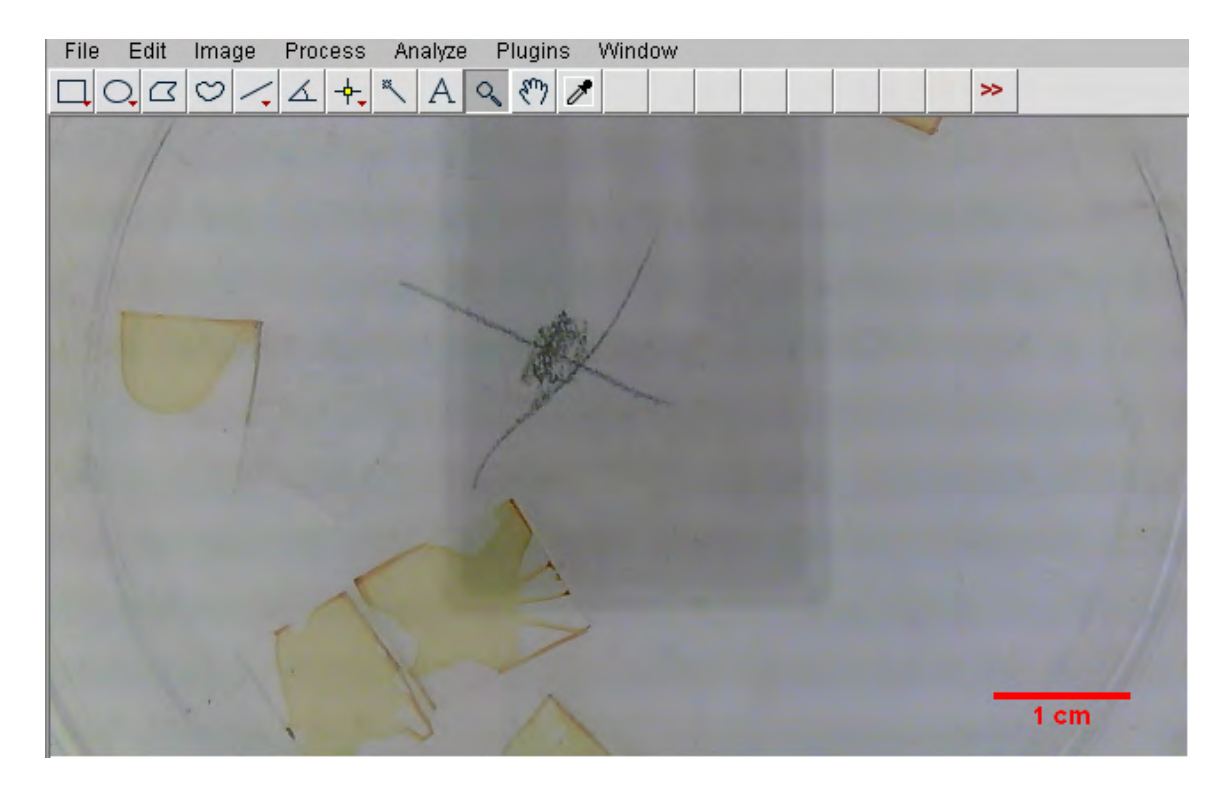

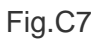

## D. Automated Counting of Single Color Images

 Open the specified image to be processed, If it is a color image (RGB), as in Fig. D1, it has to be converted into a greyscale image. Check that you have set Edit Options Conversions to "scale when converting." Then use Image Type 16-bit to convert to greyscale.

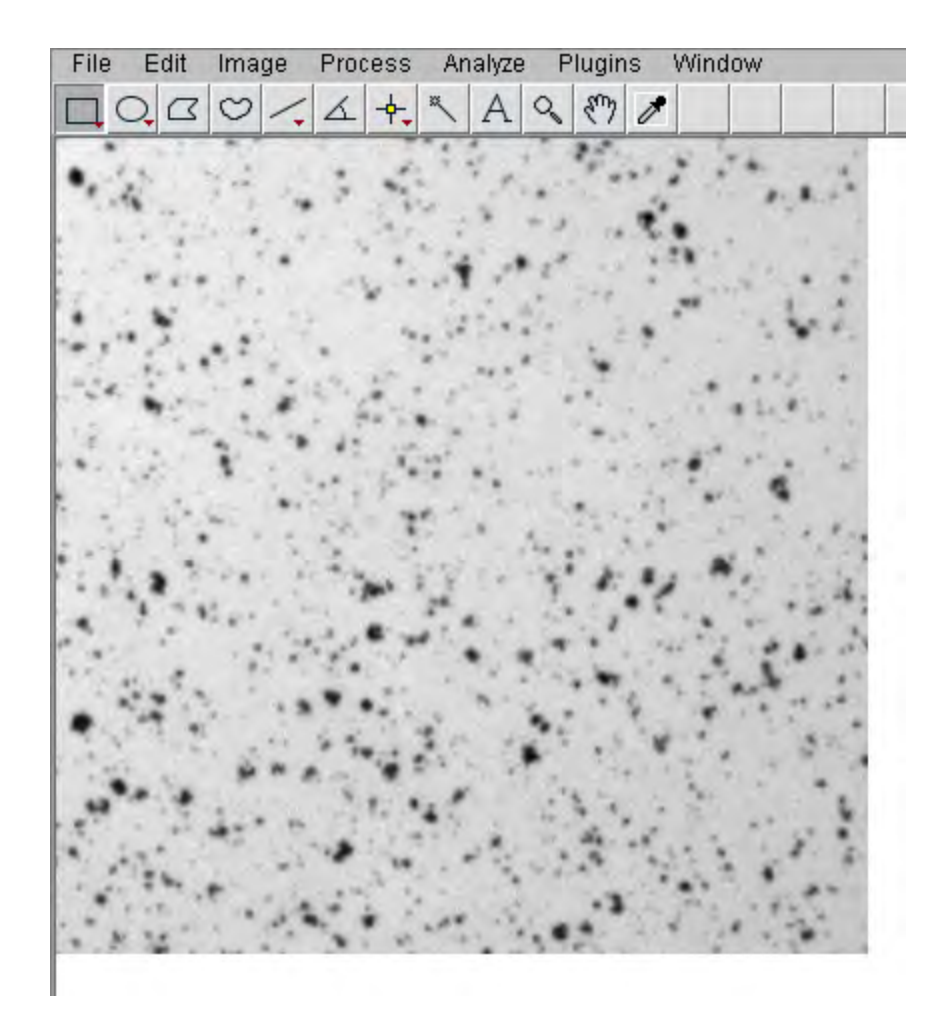

#### Fig.D1

Once the image is in greyscale use "Image" → "Adjust" → "Threshold" (Ctrl + Shift + T) to highlight all of the structures you want to count. To highlight, either use the sliders or use the "set" button to type in a known range of pixel intensities (if you want to preset the threshold for a whole set of images the same way, for instance).

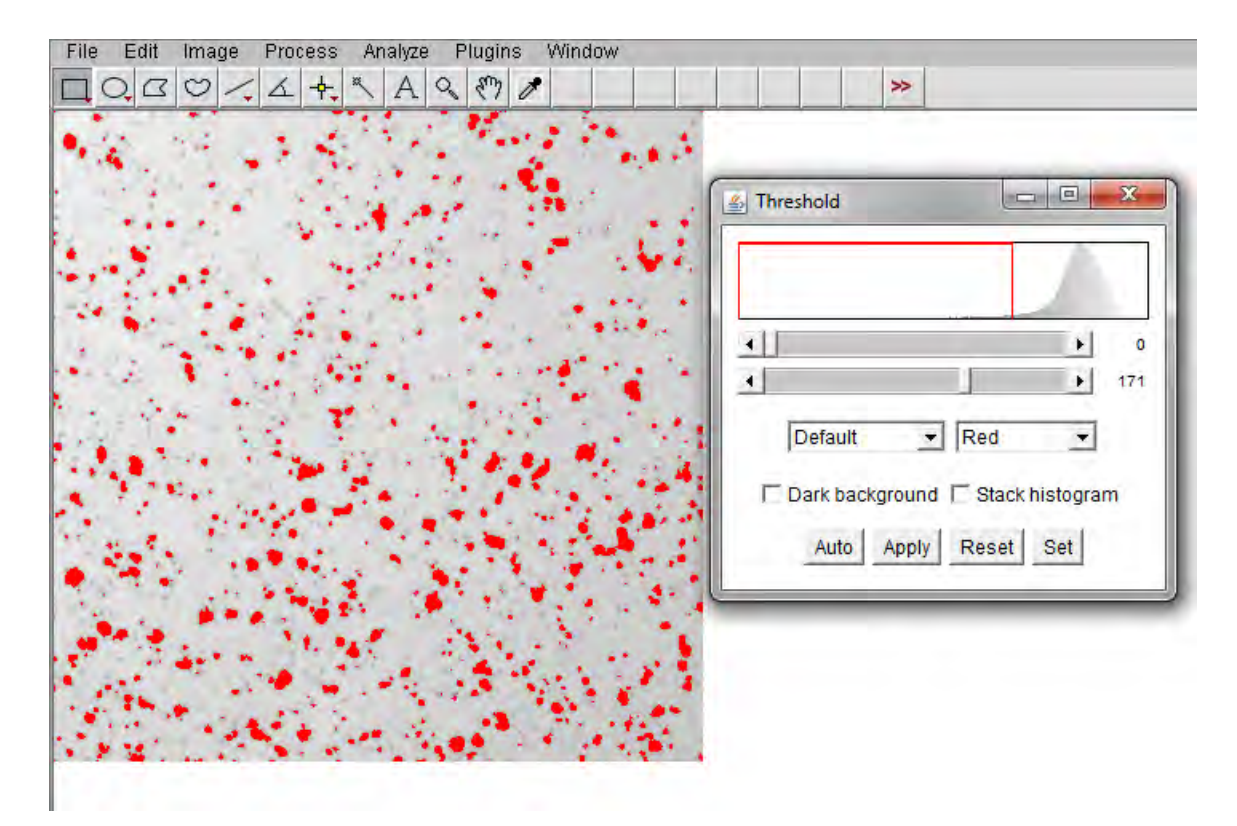

Fig.D2

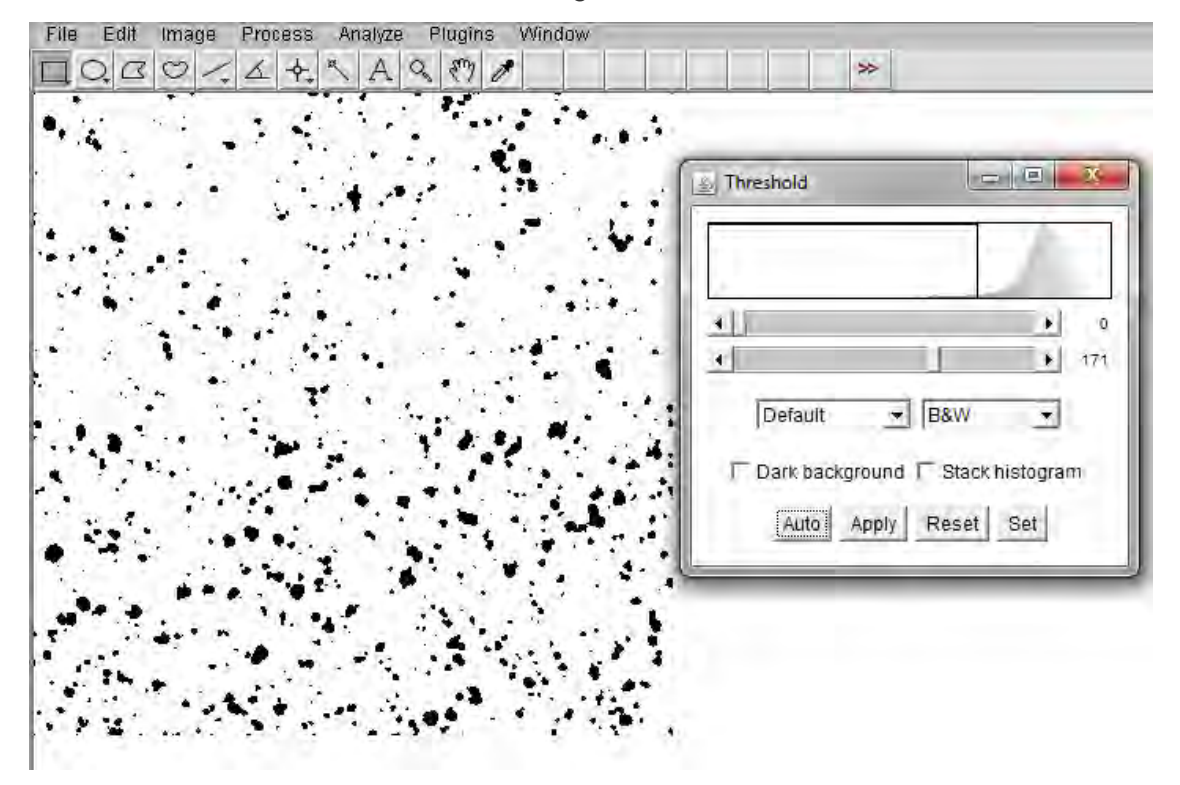

Fig.D3

| Size (pixel^2):<br>Circularity: | 0-Infinity<br>0.00-1.00 |
|---------------------------------|-------------------------|
| Show:                           | Outlines 💌              |
| Display resu                    | Ilts 🗆 Exclude on edges |
| Clear results                   | s 🔽 Include holes       |
| Summarize                       | F Record starts         |
| Add to Mana                     | iger 🔽 In situ Show     |

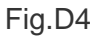

3. If you have particles that have merged together, Process Binary Watershed can often (but not always) accurately cut them apart by adding a 1 pixel thick line where it feels the division should be. The example as Fig.D5a has been thresholded, turned into a binary image with "apply" and then run through the watershed program, the result is shown as Fig.D5c. For more information on other binary image tools, such as fill holes, see the Menu Commands section of the ImageJ Documentation page.

Link : http://rsbweb.nih.gov/ij/docs/index.html

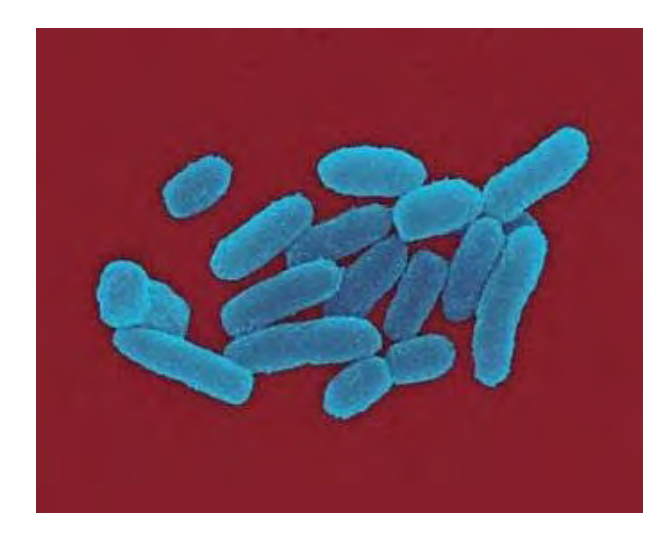

Fig.D5a Original image

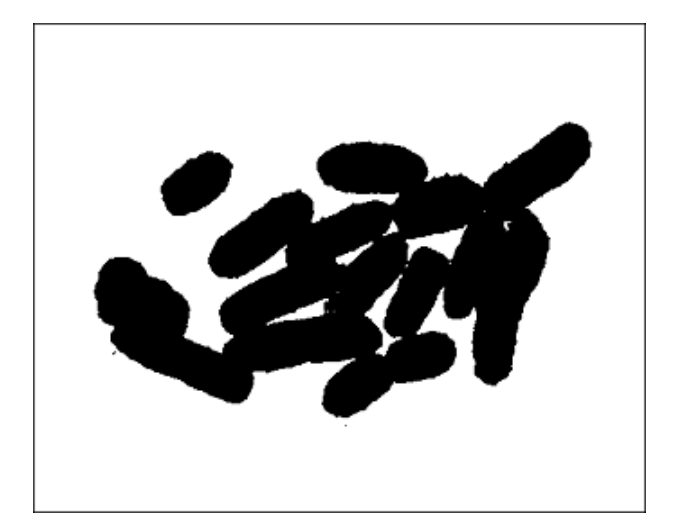

Fig.D5b Thresholded image

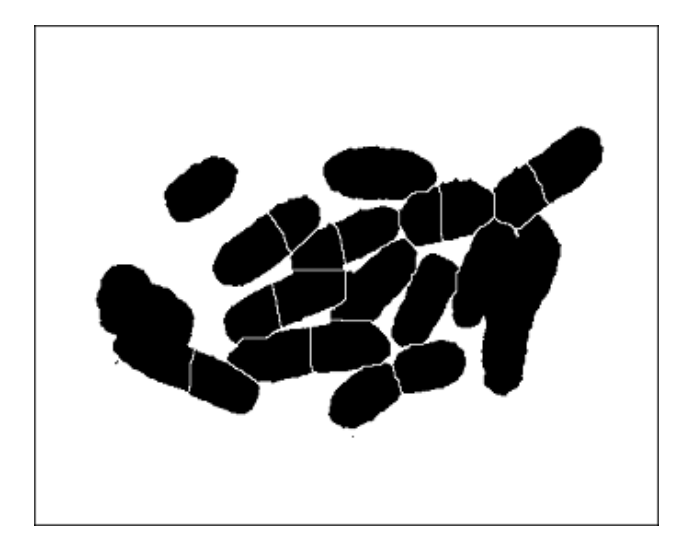

Fig.D5c Watersheded image

- 4. Once you have a binary image of the particles you wish to count, go to "Analyze" → "Analyze Particles". There are some choices here that can affect the counts from your images. Size will affect what size particles to count. It will either be in pixels, or, if your image is calibrated, in a unit of measurement^2 (check under Image → Properties (Ctrl + Shift + P).
- 5. To count all particles, leave it at the default of 0 Infinity. If you are getting too many small "noise" pixels counted as objects, or you want to exclude particles based on size, adjust these numbers. Circularity excludes particles based on how close to perfectly round they are. To include everything, keep at the default 0.00 1.00. To exclude things, adjust these numbers, keeping in mind that 1.00 is a perfect circle and 0.00 is a straight line.
- To get other information from the image besides just area, go to "Analyze" → "Set Measurements".
- Check the boxes next to the information you want. For an explanation of any of these parameters, see the ImageJ documentation page. Link : <u>http://rsbweb.nih.gov/ij/docs/menus/analyze.html#set</u>
- 8. The information about the counted image as shown in Fig.D6 (such as total number of elements, total area, average size) can be obtained in "Summary" dialog box. "Result" dialog shows the size of each element.

 All of the result can be saved "File" → "Save as". The type of data can be saved as text file or CSV (Comma Separated Values) format.

| File Edit Image Process Analyze Plugins Window              | <b>^</b> |
|-------------------------------------------------------------|----------|
|                                                             |          |
|                                                             |          |
| 🚳 Summary                                                   |          |
| File Edit Font Results                                      | ,        |
| Slice Count Total Area Average Size Area Fract              |          |
| Cell_Colony.jpg 710 10979.000 15.463 6.6 //05 1 168 168 168 |          |
|                                                             |          |
|                                                             |          |
|                                                             |          |
|                                                             |          |
|                                                             | •        |
|                                                             | <b>)</b> |
|                                                             |          |
| -                                                           |          |

Fig.D6

## E. References

#### **Useful Websites**

How do I enable Java in my web browser? Two Ways to Count Cells with ImageJ ImageJ How to count cells using ImageJ - YouTube Adding scale bars to images using ImageJ